## TUGAS KEAMANAN JARINGAN KOMPUTER CRACK PASSWORD LOGIN PADA WINDOWS XP

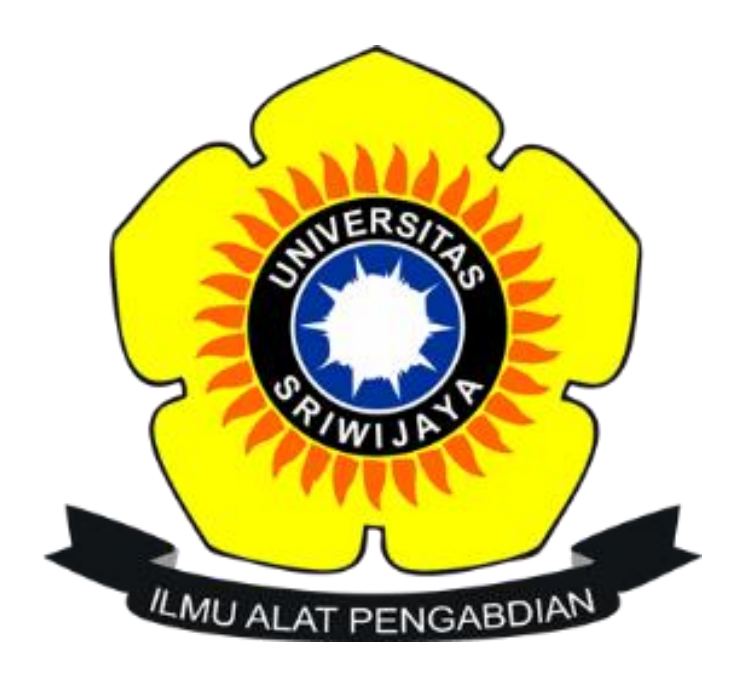

NAMA : Andi Nita Indah Sari NIM: 09011381621111

JURUSAN SISTEM KOMPUTER FAKULTAS ILMU KOMPUTER UNIVERSITAS SRIWIJAYA 2019

## Tools yang digunakan :

- 1. Oracle VM VirtualBox
- 2. Trinity Rescue

## Sistem operasi yang digunakan:

- 1. Windows 10
- 2. Windows XP yang di install pada Oracle VM VirtualBox

## Langkah-Langkah :

1. Sebelum melakukan reset password terlebih dahulu install dahulu windows Xp di VirtualBox Seperti dibawah.

| File Machine View Input Devices Help   |                                                                                                    | U X                 |   |
|----------------------------------------|----------------------------------------------------------------------------------------------------|---------------------|---|
| The Waldonie view input Devices inequi | is that you do not need to applare the mouse poster to be able to use it is your guest 05 - all mouse actions you perform when the mouse poster is over the Vittad Modnies's display are directly sent to the guest | 05. J'the 🥥 🤇       | 2 |
|                                        | C Windows 7 Utimate                                                                                                    |                     |   |
| 🛨 🔿 Type here to search 🔱 🖽            | n n n n n n n n n n n n n n n n n n n                                                                                                    | 5:52 PM<br>2/3/2019 |   |

2. Satelah berhasil menginstal windows Oracle VM VirtualBox 7 akan tampil gambar yang di tunjukkan seperti gambar diatas yang berarti saya telah berhasil membuat user ( nama pengguna) dan password (kata sandi). Ketika misal lupa password dan mencoba memasukkan secara menebak lalu akan muncul "did you forget your password?" yang menandakan kalau saya memasukkan kata sandi yang salah. Disini saya mencoba menghapus/menreset sebuah password pada user "andi".

- 3. Selanjutnya melakukan crack/menreset sebuah password pada user (nama pengguna) "andi" dengan menggunakan tools Trinity Rescue kit 3.4.
- 4. Pada layar tampilan, Anda akan melihat gambar seperti di bawah ini di mana TRK akan menawarkan banyak pilihan. Pilih opsi "Pengaturan Ulang Kata Sandi Windows" dengan bantuan tombol panah pada keyboard kemudian tekan Enter .

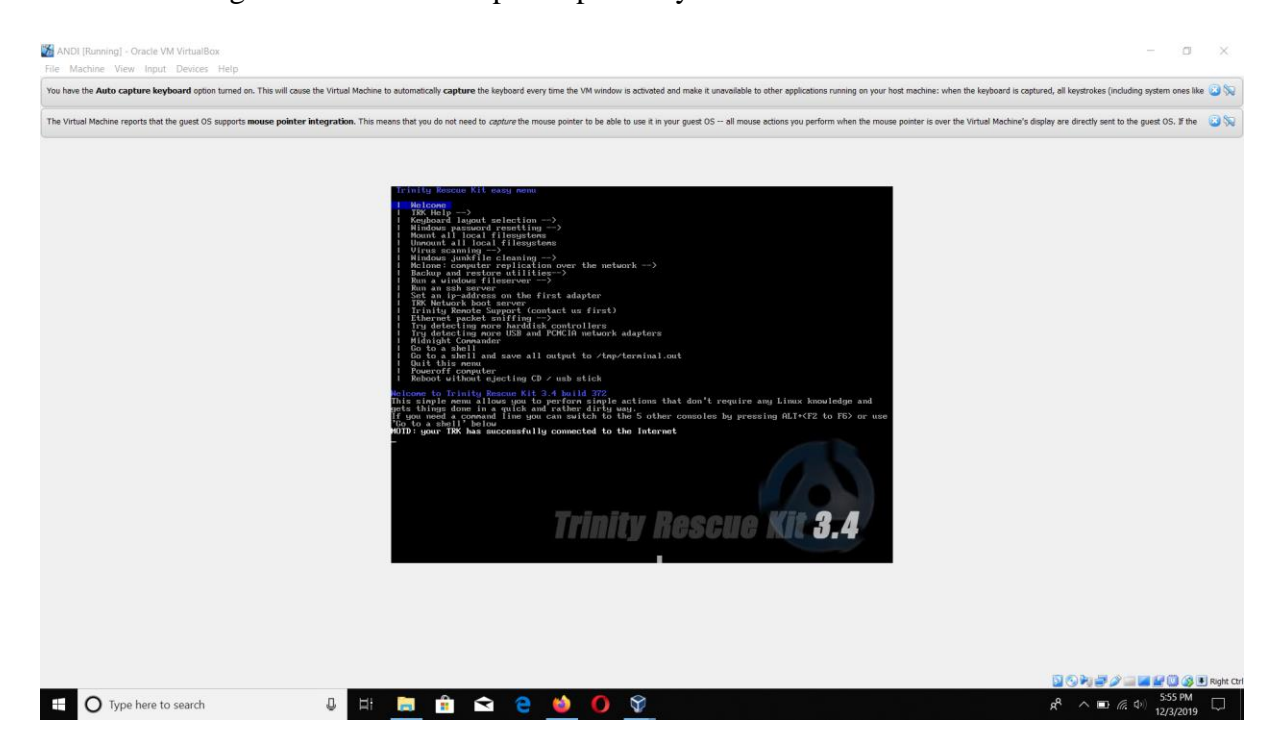

5. Selanjutnya akan muncul tampilan sebagai berikut. Lalu pilih "Interactive Winpass", kemudian tekan enter.

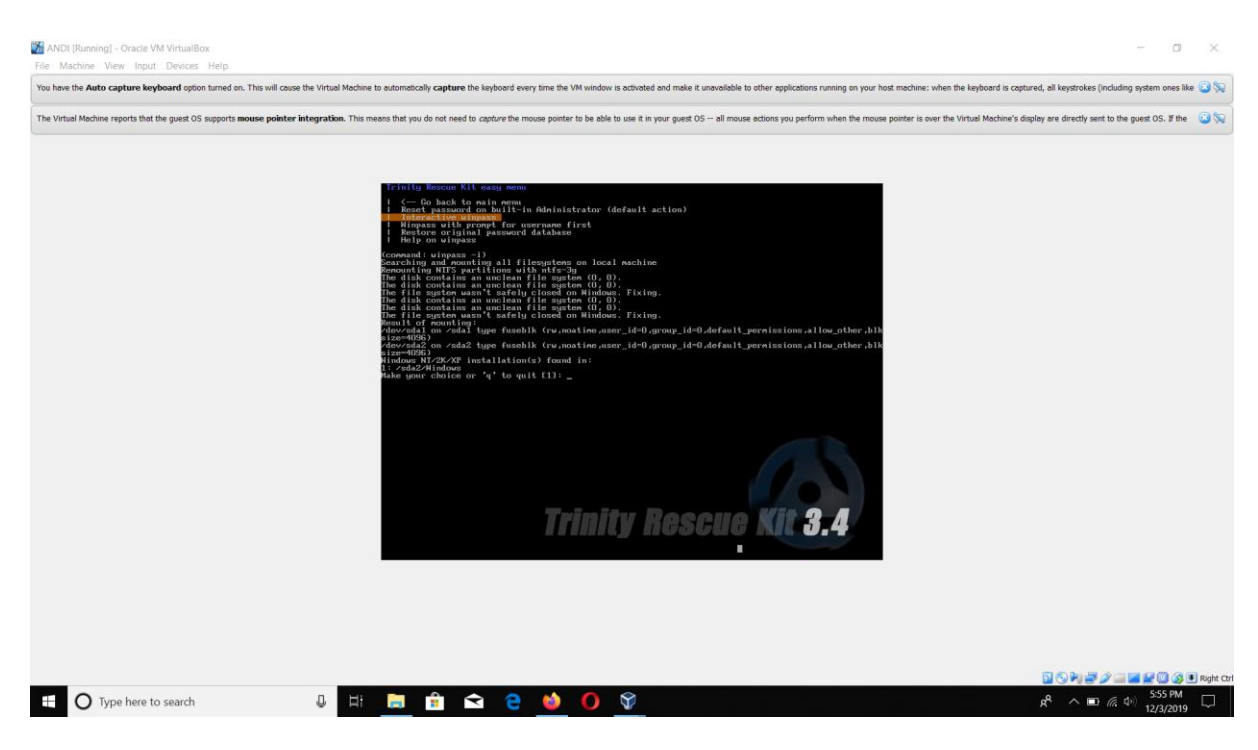

6. Setelah itu akan muncul tampilan seperti dibawah ini. Kemudian langkah selanjutnya adalah memilih "Edit User Data and Password" dengan cara mengetik angka "i".

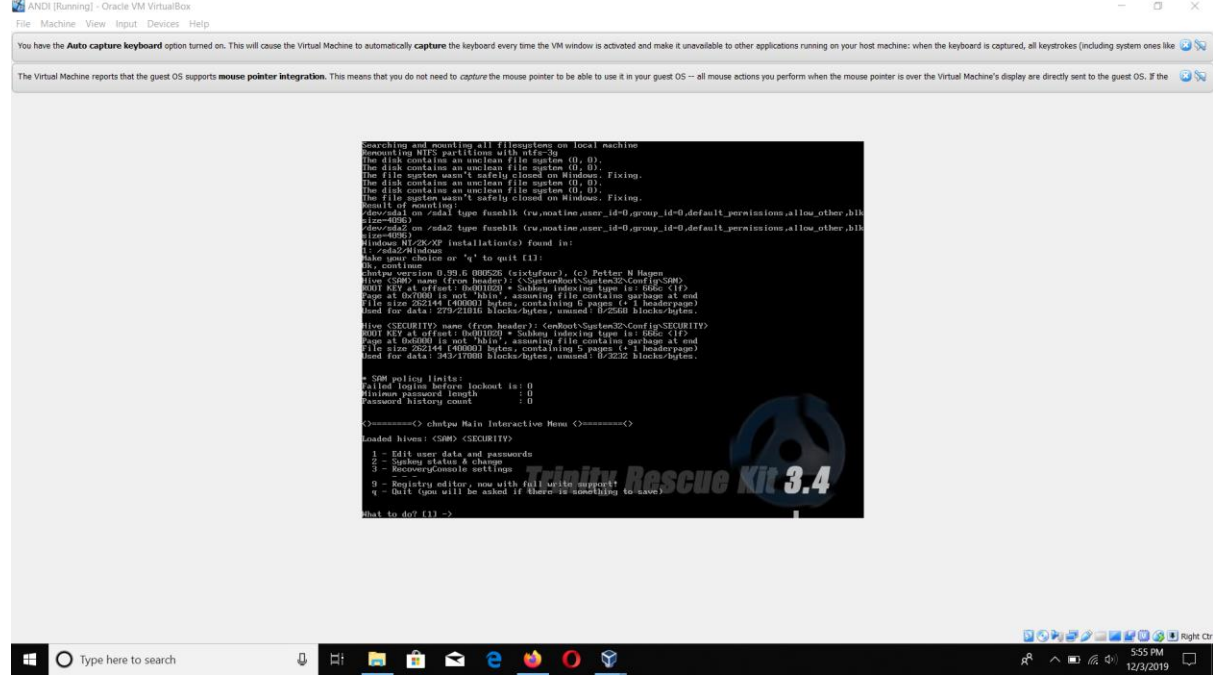

- 7. Setelah itu akan muncul list nama pengguna (users) yang telah ada pada windows 7. Kemudian masukkan nama pengguna yang kata sandinya ingin di atur ulang kemudian tekan enter.
- 8. Kemudian pada "Menu Edit Pengguna", pilih "Kosongkan Kata Sandi pengguna" dengan memasukkan angka 1, lalu tekan enter. Jika berhasil akan muncul tulisan "Kata Sandi Dihapus!".

| MANDI (Running) - Oracle VM VirtualBox                                                                                                    | - a                                                 | ×        |
|----------------------------------------------------------------------------------------------------|-----------------------------------------------------|----------|
| File Machine View Input Devices Help                                                                                                    |                                                     |          |
| You have the Auto capture keyboard option turned on. This will cause the Virtual Mochine to automatically capture the keyboard every time the VM window is activated and make it unavailable to other applications running on your host machines: when the keyboard is capture                                                                                                    | ured, all keystrokes (including system ones like 🚨  | 3 50     |
| The Virtual Machine reports that the guest OS supports mouse pointer integration. This means that you do not need to capture the mouse pointer to be able to use it in your guest OS all mouse actions you perform when the mouse pointer is over the Virtual Machine's di                                                                                                    | splay are directly sent to the guest OS. If the 🛛 🙆 | 382      |
| <pre>3 - Menoverifications settings<br/>9 - Regulator weiter, now with full works support<br/>9 - Regulator weiter<br/>10 - Distribution of the set of the set of the set of the set of the set<br/>10 - Distribution of the set of the set of the</pre> |                                                     |          |
| 🖽 🔿 Type here to search 🛛 🖟 🔚 💼 💼 😒 🔁 🍓 🌖 💱                                                                                                    | R <sup>R</sup> ∧ □ <i>(i</i> , Φ) 556 PM            | ignić Cč |

9. Lalu kita harus keluar dari menu sebelumnya untuk menerapkan perubahan, jika kita berhenti disini maka kata sandi tidak akan di reset. Untuk itu masukkan "!" lalu tekan enter.

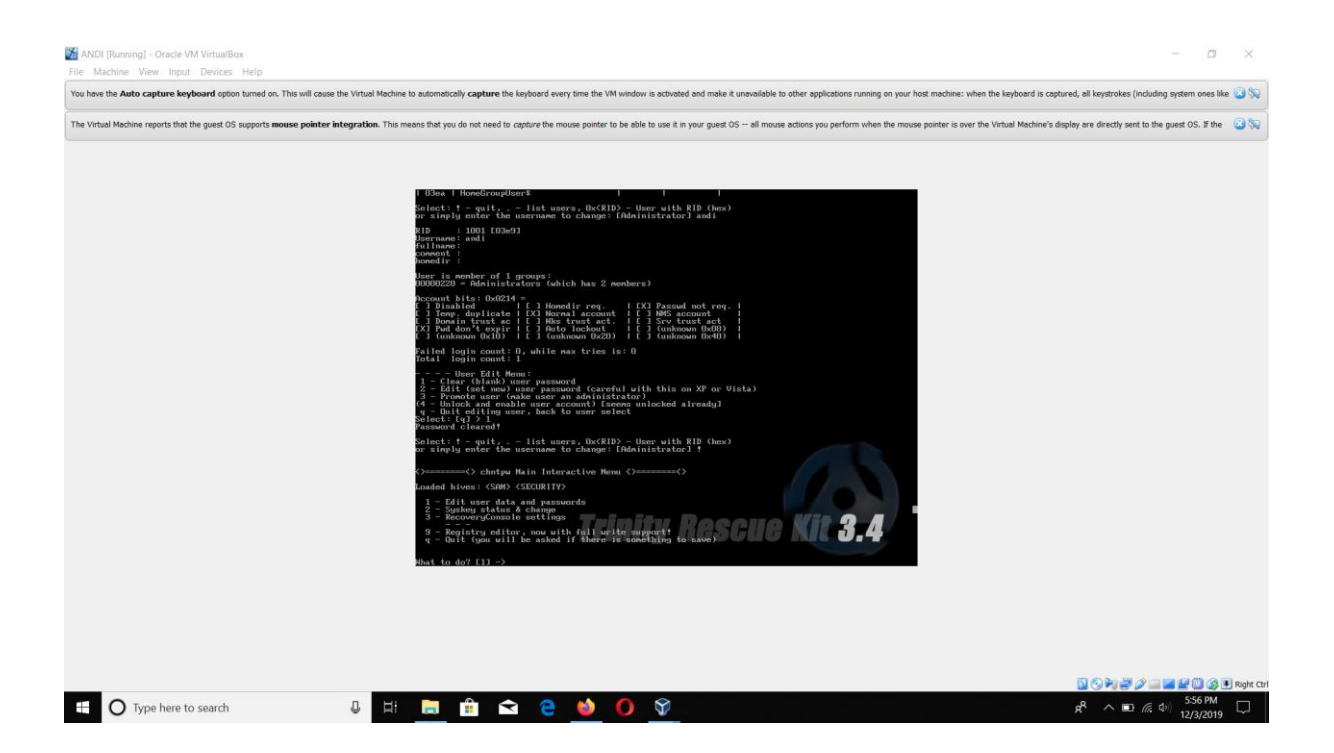

- 10. Setelah itu pada menu "Loaded Hives" pilih "Quit" dan tekan enter. Selanjutnya tekan tombol apa saja untuk menyelesaikan prosesnya.
- 11. Kemudian matikan computer dan kembali ke windows.

12. Setelah itu untuk memastikan bahwa kata sandi pada nama pengguna "tasya yoandhita" sudah benar-benar terhapus atau belum terhapus, maka kita mencoba dengan cara menjalankan kembali windows xp pada virtualbox seperti dibawah ini.

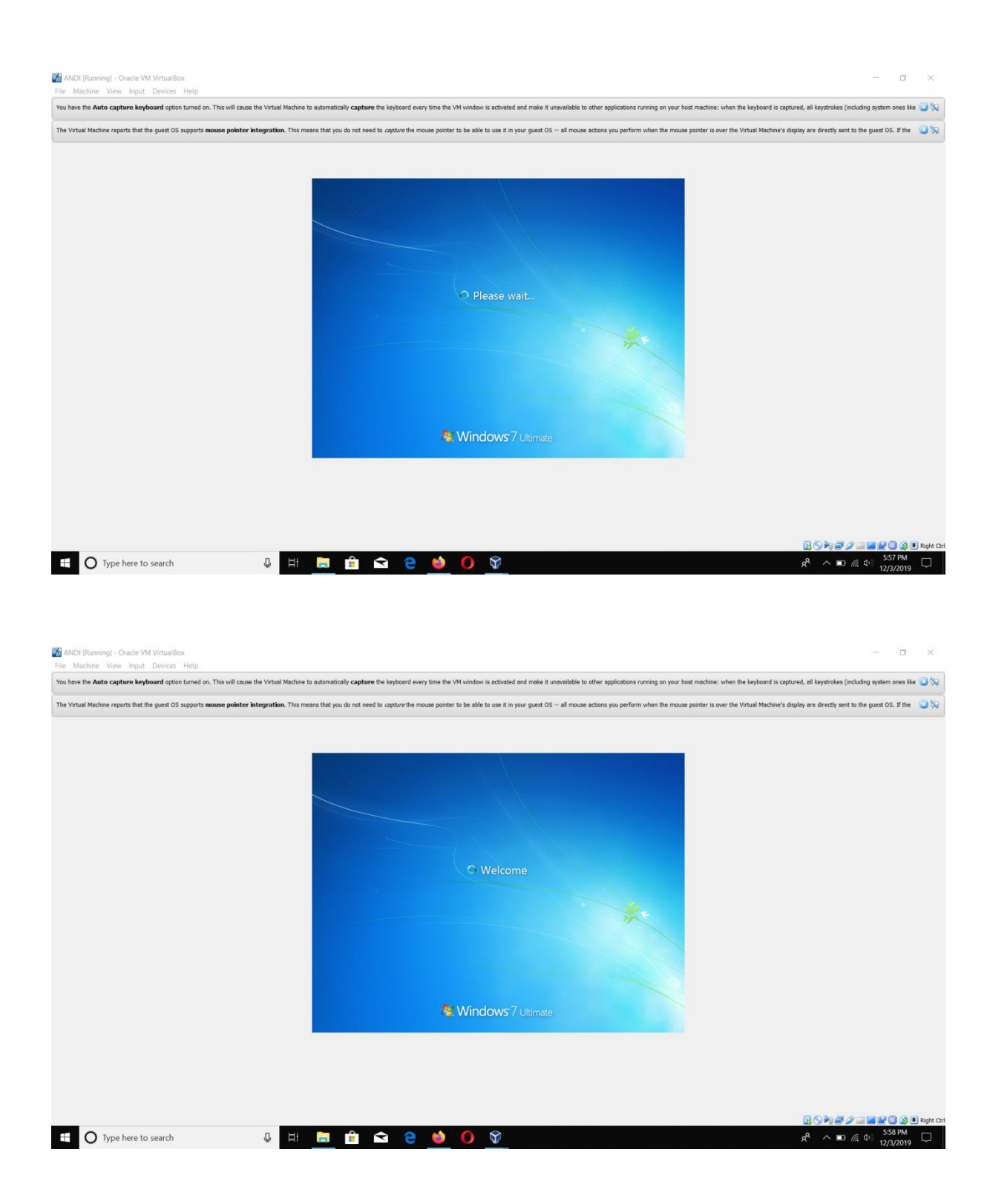